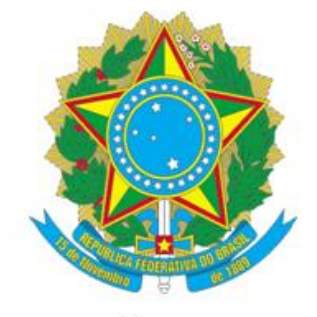

SERVIÇO PÚBLICO FEDERAL

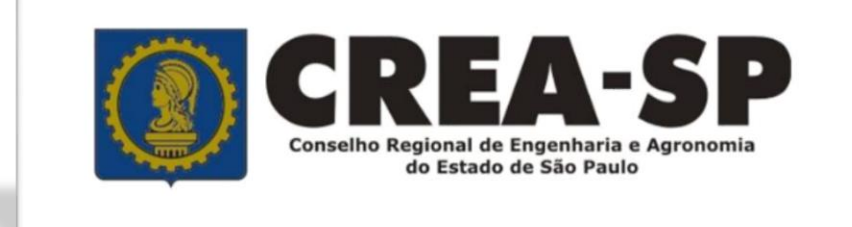

## O SISTEMA CONFEA/CREAs E A FISCALIZAÇÃO DO EXERCÍCIO DAS PROFISSÕES DA ÁREA TECNOLÓGICA

### Superintendência de Fiscalização - SUPFIS

### **ART- ANOTAÇÃO DE RESPONSABILIDADE TÉCNICA**

- Procedimento obrigatório por lei
- Registro pela Internet: 100% eletrônico
- Comodidade para o Profissional
- Formulário padronizado em todo o Brasil
- Mais segurança para a sociedade
- Possibilita o Acervo Técnico

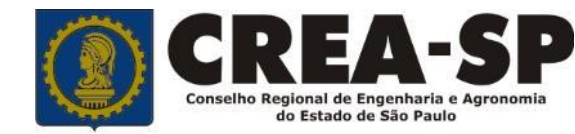

### LEI 6496/77- NORMATIZA A ART

Art. 1º Todo contrato, escrito ou verbal, para a execução de obras ou prestação de quaisquer serviços profissionais referentes à Engenharia, à Arquitetura e à Agronomia fica sujeito à "Anotação de Responsabilidade Técnica" (ART).

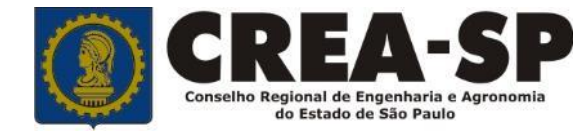

## **RESOLUÇÃO 1025 CONFEA**

### "Dispõe sobre a Anotação de Responsabilidade Técnica e o Acervo Técnico Profissional."

Procedimentos:

- Registro de ART
  - Baixa de ART
    - Cancelamento da ART
      - Anulação da ART
        - Emissão da CAT
          - Registro do Atestado

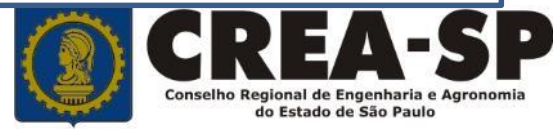

### ART DE OBRA OU SERVIÇO

- deve ser registrada antes do início da atividade técnica.
- obras públicas pode ser registrada em até 10 dias após a liberação da O.S.
- é vedado o registro de ART relativa à execução de obra ou serviço concluído.

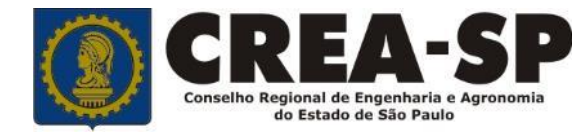

### SUBCONTRATAÇÃO/SUBEMPREITADA

- Para diferenciar o Acervo Técnico de uma mesma obra, o profissional da PJ <u>inicialmente</u> <u>contratada</u> deve registrar ART de gestão, direção, supervisão, ou coordenação do serviço subcontratado.
- o profissional da PJ subcontratada deve registrar ART relativa à atividade (execução, manutenção, instalação, etc.) que lhe foi subcontratada, <u>vinculada por contrato à ART</u> de gestão, direção, supervisão, ou coordenação de seu contratante.

### **RECOLHIMENTO DA TAXA DE ART**

### Responsabilidade do profissional

- quando for contratado como autônomo
- quando for o proprietário do empreendimento.

### Responsabilidade da empresa

quando o profissional desenvolver atividades técnicas em nome da PJ com a qual mantenha vínculo

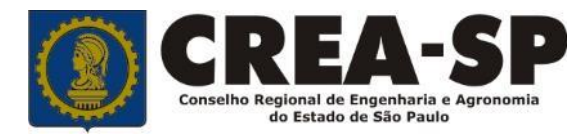

### ART DE CARGO OU FUNÇÃO

O <u>vínculo</u> para desempenho de cargo ou função técnica, tanto com pessoa jurídica de direito público ou privado, <u>obriga</u> a anotação de responsabilidade técnica no Crea-SP.

Alteração do cargo, da função ou da circunscrição onde for exercida a atividade obriga ao registro de nova ART.

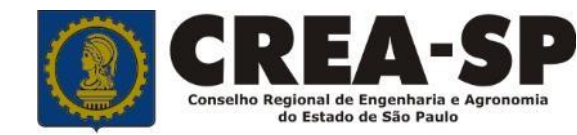

### ART DE OBRA/SERVIÇO VINCULADA A CARGO OU FUNÇÃO

- ART de cargo ou função não exime o registro de ART de execução de obra ou prestação de serviço
   – específica ou múltipla, nas seguintes situações:
  - Designação oficial para determinada atividade ou função específica;
  - Exigência da empresa contratante ou de órgãos públicos de registro de ARTs específicas

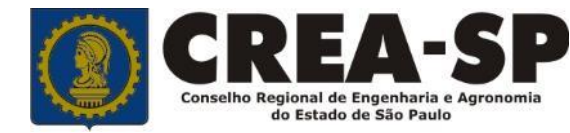

### **BAIXA DA ART**

Somente será concluída a participação do profissional em determinada atividade técnica a partir da data da baixa da ART correspondente (art. 13 da Res. 1025)

É uma forma de comunicar a sociedade sobre a conclusão da obra/serviço

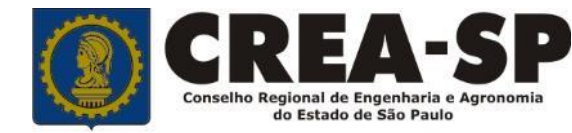

#### NÃO BAIXA EXIME ART DA RESPONSABILIDADES **TÉCNICA CIVIL** CRIMINAL **OBEDIÊNCIA ÀS CONTRATUAL SOLIDEZ DESABAMENTO E SEGURANÇA** NORMAS VIGENTES, INCÊNDIO **ATENDO-SE AOS** MATERIAIS DANOS A **MEIO AMBIENTE LIMITES DE SUAS TERCEIROS ATRIBUIÇÕES** (C.C./C.D.C. Lei 8078/90) **ADMINISTRATIVA ÉTICA**

CÓDIGO DE OBRAS, DE ÁGUA E ESGOTO NORMAS TÉCNICAS REGULAMENTO PROFISSIONAL PLANO DIRETOR

#### **TRABALHISTA**

LEIS TRABALHISTAS CONTRATO COM EMPREGADOS COMO EMPREGADOR OU PREPOSTO CONTRARIAR A BOA CONDUTA MORAL CÓDIGO DE ÉTICA PROFISSIONAL

### **CANCELAMENTO DA ART**

Quando nenhuma das atividades técnicas descritas na ART forem executadas; ou

Quando o contrato não for executado.

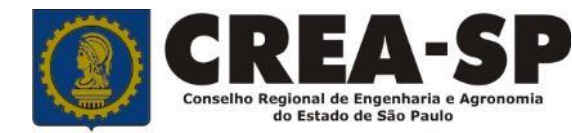

### **NULIDADE DA ART**

I – for verificada lacuna, <u>erro</u> ou inexatidão insanáveis de qualquer dado da ART.

 II – for verificada <u>incompatibilidade</u> entre as atividades desenvolvidas e as <u>atribuições</u> profissionais.

III – for verificado que o profissional <u>emprestou seu nome</u> a pessoas físicas ou jurídicas sem sua real participação.

IV – for caracterizada outra forma de <u>exercício ilegal</u> da profissão.

V – for caracterizada a <u>apropriação</u> de atividade técnica desenvolvida por outro profissional habilitado.

VI – for <u>indeferido</u> o requerimento de <u>regularização</u> da obra ou serviço a ela relacionado.

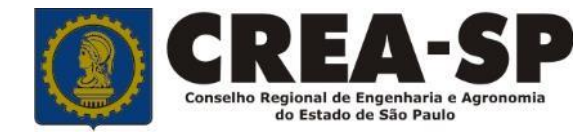

## RESOLUÇÃO 1050/2013 DO CONFEA

Desde 01/01/2014, o profissional não mais poderá registrar ARTs após conclusão da obra serviço ou encerramento do cargo ou função

Exceção: deve solicitar permissão à Câmara Especializada para registrar essa ART.

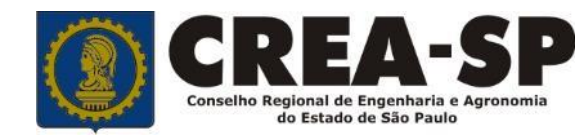

## **ACERVO TÉCNICO PROFISSIONAL**

É o conjunto das atividades desenvolvidas ao longo da vida do profissional compatíveis com suas atribuições e registradas no Crea por meio de ARTs- Anotações de Responsabilidades Técnicas.

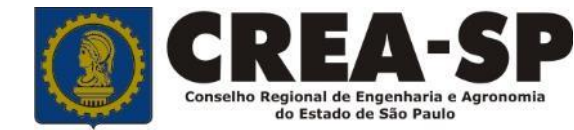

## **ACERVO TÉCNICO PROFISSIONAL**

# Constituirão o acervo técnico do profissional as atividades finalizadas cujas ARTs:

I – tenham sido baixadas; ou

 II – não tenham sido baixadas, mas tenha sido apresentado atestado que comprove a execução de parte das atividades.

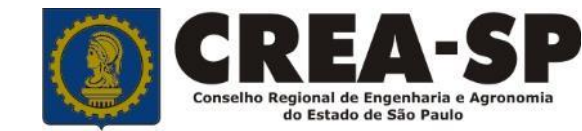

### CAPACIDADE TÉCNICO OPERACIONAL DA PESSOA JURÍDICA

no caso de obras ou serviços de engenharia ou agronomia, é comprovada por **atestados** fornecidos por pessoas jurídicas devidamente **registrados no CREA** 

Lei 8666/93 (Lei de Licitações)-"Art. 30 § 1<sup>º</sup>

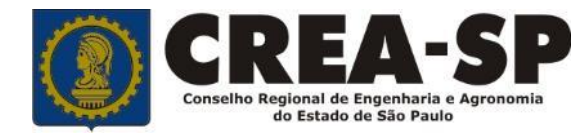

### CAPACIDADE TÉCNICO PROFISSIONAL DE UMA PESSOA JURÍDICA

- É representada pelo conjunto dos acervos técnicos dos profissionais integrantes de seu quadro técnico.
- Variará em função da alteração desse quadro técnico
- Se o profissional deixa de fazer parte de seu quadro técnico, seu acervo técnico não mais fará parte de sua capacidade técnicoprofissional

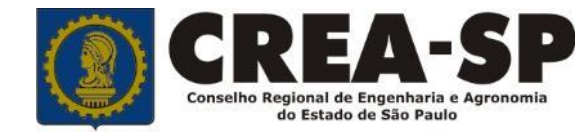

## CAT – CERTIDÃO DE ACERVO TÉCNICO

- É o documento que comprova a capacidade técnico operacional
- Desde 04/05/2015, é solicitada pelo profissional de sua casa ou escritório, em requerimento totalmente eletrônico, pela Internet
- É disponibilizada para impressão ao profissional pela Internet, já vinculada ao atestado para fins de comprovar seu registro

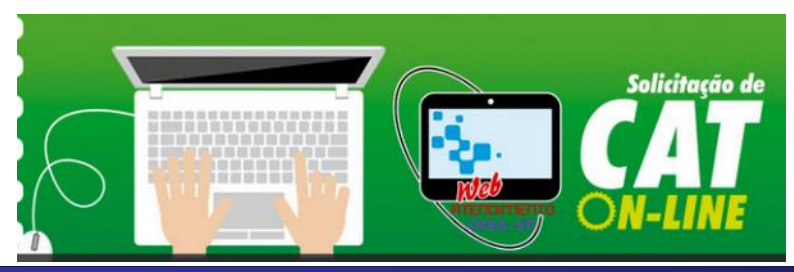

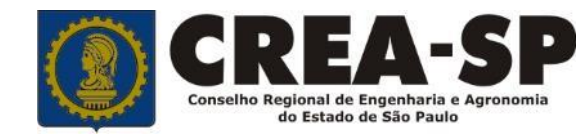

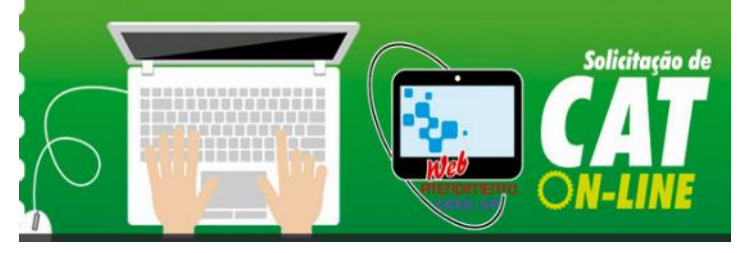

### Acessar o site <u>www.creasp.org.br</u>, clicar no link CREANET em seguida, clique em Acesso ou Registro de Profissionais

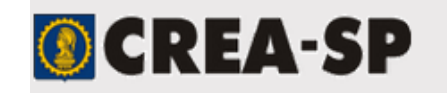

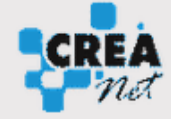

Para acessar o sistema CREANet, é necessário que seu navegador (browser) não restrinja a exibição de Popups. Clique aqui para saber como configurar seu navegador.

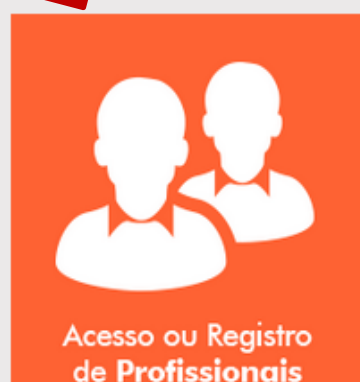

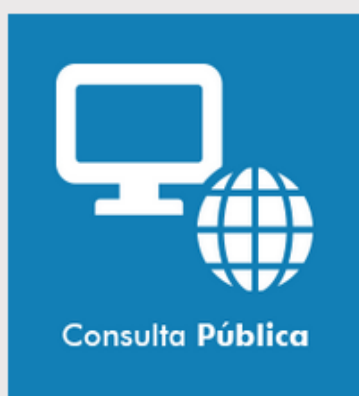

Av. Brigadeiro Faria Lima, 1059 - Pinheiros - São Paulo - SP - CEP 01452-920 | Atendimento: 0800-17-1811

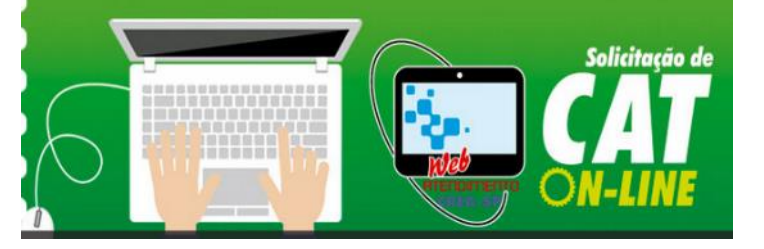

### Após acessar os Serviços On Line com seu número de Crea-SP e senha, no Menu de Solicitações, acesse

#### Solicitar Acervo Técnico

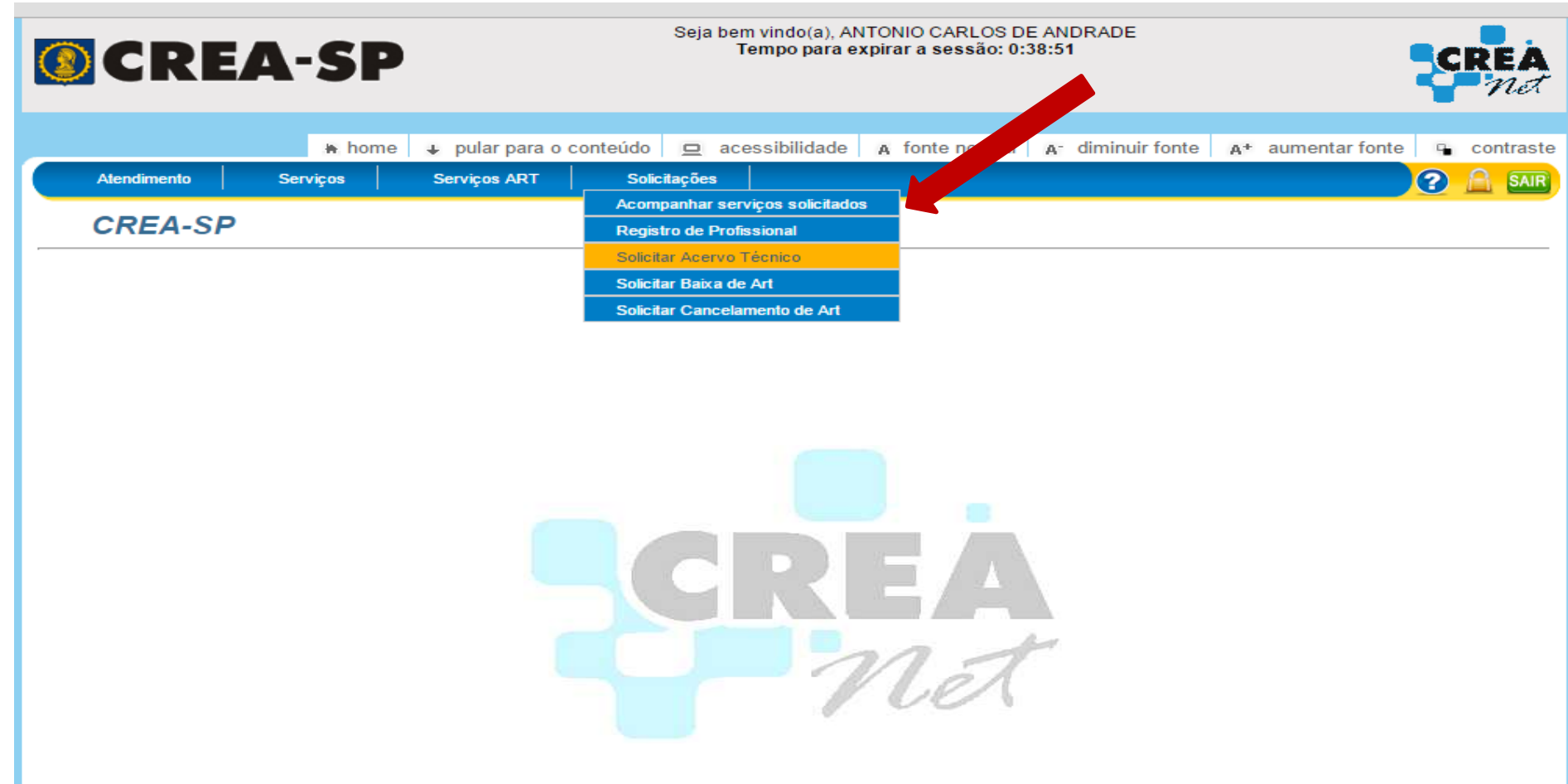

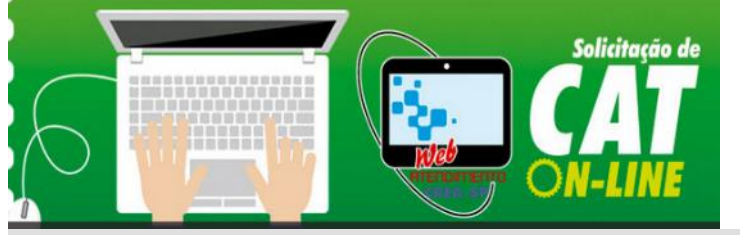

### Formulário de Solicitação de CAT -Certidão de Acervo Técnico

| 🔊 C R                                                   | REA-SP                                                                                                    |                                                         | Seja bem vindo(a), ANTONIO CARLOS DE ANDRADE                            |                                                                                     |                                                                             |  |
|---------------------------------------------------------|----------------------------------------------------------------------------------------------------|---------------------------------------------------------|-------------------------------------------------------------------------|-------------------------------------------------------------------------------------|-----------------------------------------------------------------------------|--|
| Atendiment                                              | ++ home ↓<br>o Serviços S                                                                                           | pular para o co<br>erviços ART                          | nteúdo 😐 acessil<br>Solicitações                                        | lidade 🗛 fonte normal 🗛 diminu                                                      | ir fonte 🗛 + aumentar fonte 🗣 cont                                          |  |
| Solicit                                                 | tação Acervo Téc                                                                                                    | nico                                                    |                                                                         |                                                                                     |                                                                             |  |
|                                                         |                                                                                                    |                                                         |                                                                         | Dados do Profissio                                                                  | onal                                                                        |  |
| – Dados d                                               | o Profissional                                                                                                    |                                                         |                                                                         |                                                                                     |                                                                             |  |
| Nome                                                    |                                                                                                    | RNP                                                     | CREASP                                                                  | Telefone                                                                            |                                                                             |  |
| ANTONIO CA                                              | RLOS DE ANDRADE                                                                                                    | 2602755559                                              | 601239705                                                               | (19) 9798-5411                                                                      |                                                                             |  |
| Engenheiro C<br>- Email de                              | ivil.<br>Notificações<br>Prezado solicitante, verifiqu<br>automático de notificações<br>que estiver cadastrado no r | e se o seu ender<br>e arquivos duran<br>nomento de aber | reço de e-mail está ato<br>nte o atendimento de p<br>tura do protocolo. | lizado, pois ele é utilizado pelo Sistema<br>otocolo. As informações sobre o protoc | a de Atendimento Web para envio<br>colo aberto serão enviadas para o e-mail |  |
| E-mail:                                                 | elza.novaes1753@creasp.or                                                                                           | g.br                                                    |                                                                         |                                                                                     |                                                                             |  |
| <u>Clique aqui p</u>                                    | ara alterar seu endereço de e-i                                                                                     | mail, se necessári                                      | i <u>o.</u>                                                             |                                                                                     |                                                                             |  |
| Importante:                                             | Caso você tenha bloqueado<br>rementente autorizado, para                                                            | r de SPAM ou o r<br>a que você possa                    | recurso "Tira-Teima"<br>a receber resposta                              | Tipos de (                                                                          | CATs <sup>g.br como ur</sup>                                                |  |
| - Tipo de                                               | Serviço ———                                                                                                    |                                                         |                                                                         |                                                                                     |                                                                             |  |
| Selecione<br>Selecione<br>CAT Com Re                    | gistro de Atestado - Atividade                                                                                      | Concluída                                               | • Maripo Obriga                                                         | ório                                                                                |                                                                             |  |
| CAT Sem Re<br>CAT com Re<br>Substituição<br>Segunda Via | gistro de Atestado - Advidade<br>gistro de Atestado - Compleme<br>de CAT com Novo Atestado                          | ntar                                                    |                                                                         |                                                                                     |                                                                             |  |

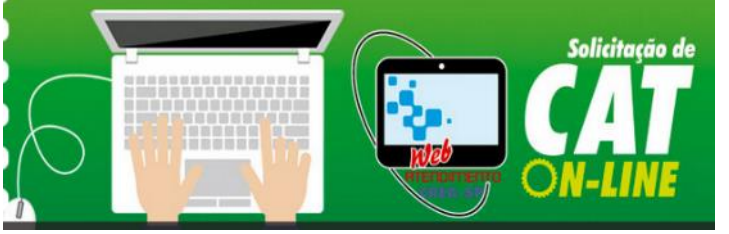

## Tipos de Serviços (CATs)

 CAT Com Registro de Atestado – Atividade Concluída: quando houver atestado de obra/serviço já concluída e a respectiva ART baixada

 CAT: Com Registro de Atestado – Atividade em Andamento: quando houver atestado de uma obra/serviço ainda não concluída, detalhando as etapas finalizadas

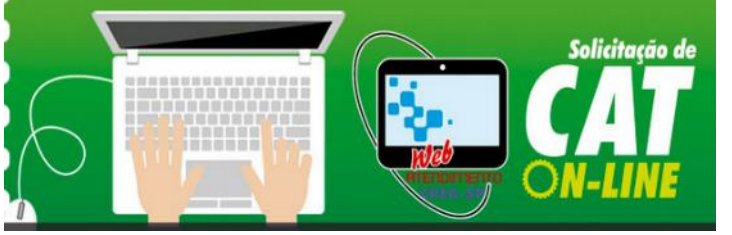

## Tipos de Serviços (CATs)

 CAT Sem Registro de Atestado: quando houver atividade concluída devidamente comprovada por notas fiscais, termo de recebimento, habitese, etc., bem como a respectiva ART baixada

 CAT com Registro de Atestado Complementar: quando houver complemento de atestado referente à outro Atestado já acervado no Crea; neste caso, haverá emissão de nova CAT complementar à primeira emitida.

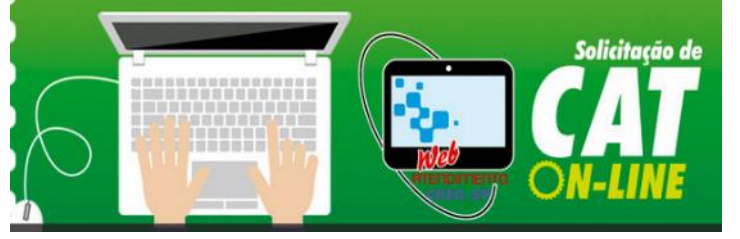

## Tipos de Serviços (CATs)

- Substituição de CAT com Novo Atestado: quando é apresentado um novo atestado mais detalhado ou com novas especificações, que substitui um atestado já acervado no Crea-SP
- Segunda Via: quando houver perda, extravio, furto, roubo, adulteração, inutilização ou destruição total ou parcial da CAT anterior.
- CAT de atividade desenvolvida no Exterior: quando é apresentado atestado de obra/serviço realizado no Exterior

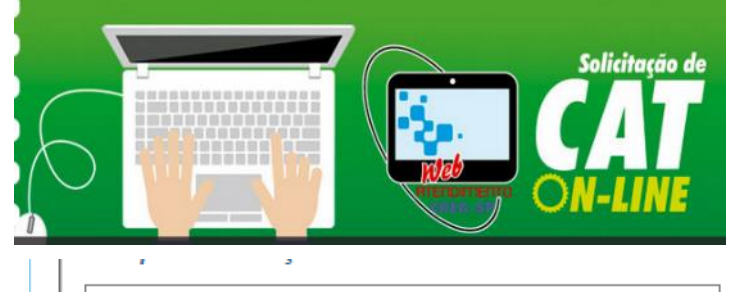

### Formulário de Solicitação de CAT

Informativo sobre o

Serviço

CAT Com Registro de Atestado - Atividade Concluída

#### Informativo Sobre Serviço

O acervo técnico é o conjunto das atividades desenvolvidas ao longo da vida do profissional compatíveis com suas atribuições e registradas no Crea por meio de anotação de responsabilidade técnica. A capacidade técnico-profissional de uma pessoa jurídica é representada pelo conjunto dos acervo técnicos dos profissionais integrantes de seu quadro técnico. A capacidade técnico-profissional de uma pessoa jurídica varia em função da alteração dos acervos técnicos dos profissionais integrantes de seu quadro técnico. É vedada a emissão de CAT em nome da pessoa jurídica. A análise de sua solicitação somente será procedida após o pagamento da taxa de serviços, a qual não será devolvida em qualquer hipótese. Caso tenha dúvidas quanto aos documentos que deverão ser apresentados, favor acessar o site: www.creasp.org.br.

Estimativa de conclusão do serviço (Dias Úteis):

#### 90

Solicito prioridade na análise do registro para fins de licitação/concorrência pública. Para tanto anexo o respectivo edital.

| ARI                                                                    |                               |                                                            |      |  |
|------------------------------------------------------------------------|-------------------------------|------------------------------------------------------------|------|--|
| ART                                                                    | ART pertence ao profissional? | ARTs vinculadas                                            | Ação |  |
| * Campo Obrigatório                                                    |                               |                                                            |      |  |
| elecionar unidade onde deseja retirar o documento: * Camp<br>Selecione | oo Obrigatório                | Podem ser inseridas várias ARTs<br>clicando na ação Salvar |      |  |

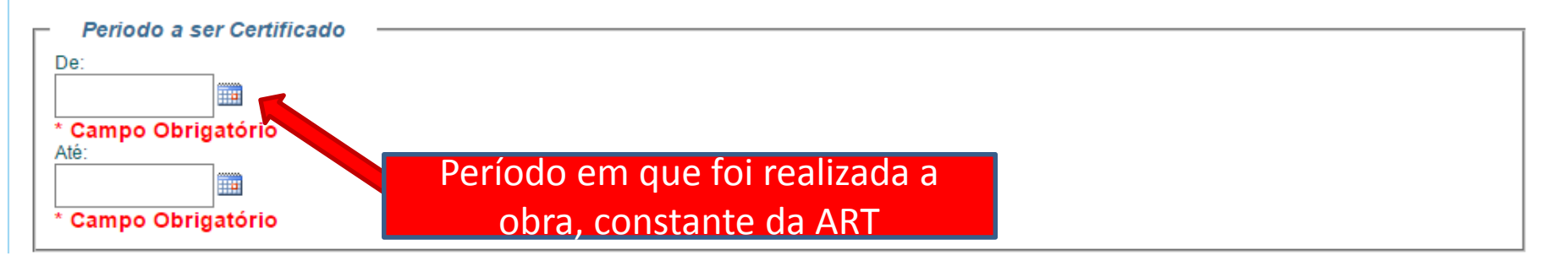

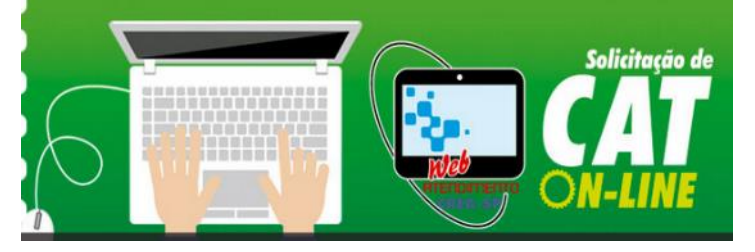

| Existe Contrato | de Subempreitada |  |
|-----------------|------------------|--|
| ◯ Sim . ● Não   |                  |  |

Informações sobre à subempreitada 🕜 Ajuda

### Formulário de Solicitação de CAT

Informar se houve subempreitada ou subcontrato. Se positivo, o campo abaixo será aberto para digitação

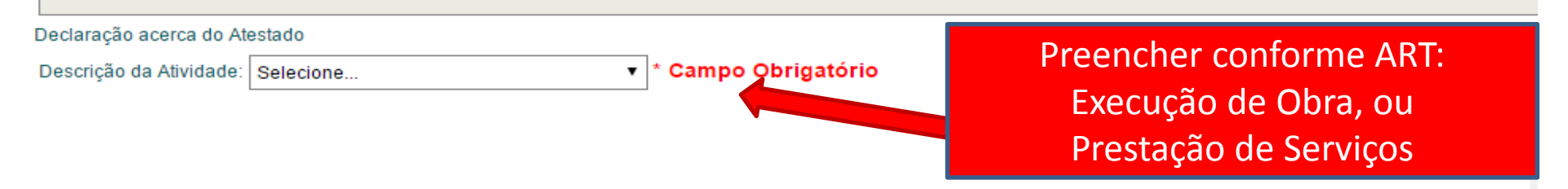

#### Termo de Responsabilidade

Declaro estar ciente de que, se for verificada a não veracidade de minhas informações e documentos encaminhados, poderá ser instaurado processo por desrespeito ao Código de Ética Profissional, e demais cominações e sanções cabíveis.

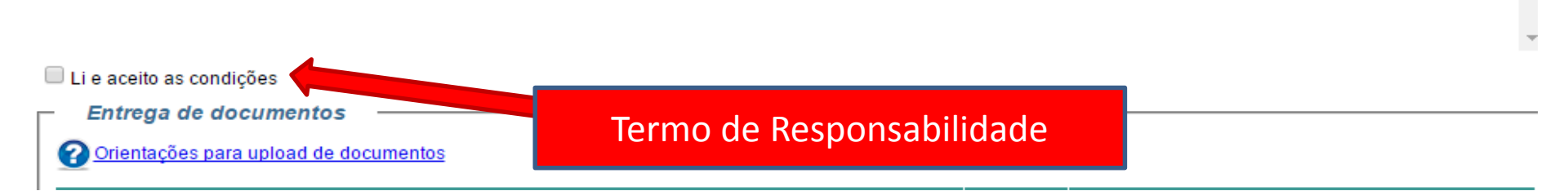

### Formulário de Solicitação de CAT

|                                                                                                    | A página em moros:8094 diz:                                                                                               |             |
|----------------------------------------------------------------------------------------------------|----------------------------------------------------------------------------------------------------|-------------|
| CREA-SP                                                                                                    | Sua solicitação foi enviada com sucesso!<br>O boleto será exibido em uma nova janela.<br>Número do Protocolo: A2014000271 |             |
| + home - ↓ pular pa<br>Atendimento Serviços Serviços AF                                                                                                    | E                                                                                                    | ок          |
| Solicitação Acervo Técnico                                                                                                    |                                                                                                    |             |
| <ul> <li>Li e aceito as condições</li> <li>Entrega de documentos</li> <li>Orientações para upload de documentos</li> </ul>                                             |                                                                                                    |             |
| Tipo de Doci                                                                                                    | umento                                                                                                    | Entrega     |
| Atestado emitido pelo contratante ou Documento que c<br>Alvará de funcionamento, Certidão de conclusão de ob<br>conclusão ou documento equivalente                     | comprove a conclusão da obra/serviço (Habite-se,<br>ra, Termo de recebimento definitivo, Auto de                          | Obrigatória |
| Atestado emitido pelo contratante ou Documento que c<br>pela autoridade consular brasileira e traduzidos para o                                                        | omprove a conclusão da obra/serviço legalizados<br>vernáculo por tradutor público juramentado                             | Opcional    |
| Comprovante de vínculo empregatício (contrato de trab<br>serviço, livro ou ficha de registro de empregado, contra<br>de nomeação ou designação ou documento equivalent | alho anotado na CTPS, contrato de prestação de<br>to social, ata de assembléia ou ato administrativo<br>te)               | Opcional    |
| Laudo técnico com sua respectiva ART nos casos em q<br>técnico profissional habilitado para assinar o atestado                                                         | que o contratante não possui em seu quadro                                                                                | Opcional    |
| Outros                                                                                                    |                                                                                                    | Opcional    |
| Formulário da ART[92221220100666900] da obra ou s<br>contratante.<br>É possível Salvar o ras                                                                           | serviço assinada pelo profissional e pelo                                                                                 | Obrigatória |
| dosojo concluir o                                                                                                    | denois                                                                                                    |             |

Solicitação de

Após clicar no botão "Confirmar", aparecerá esta mensagem com o nº do protocolo. Clique em OK para gerar o boleto e ir para o passo seguinte

Faça o carregamento (upload) dos arquivos previamente digitalizados, os quais devem estar legíveis e válidos, nos formatos pdf, jpg, png ou gif, com tamanho que não ultrapasse 10 Mb.

Confirmar

92221220121507792.pdf

Cancelar

echico.asp

Salvar rascunho

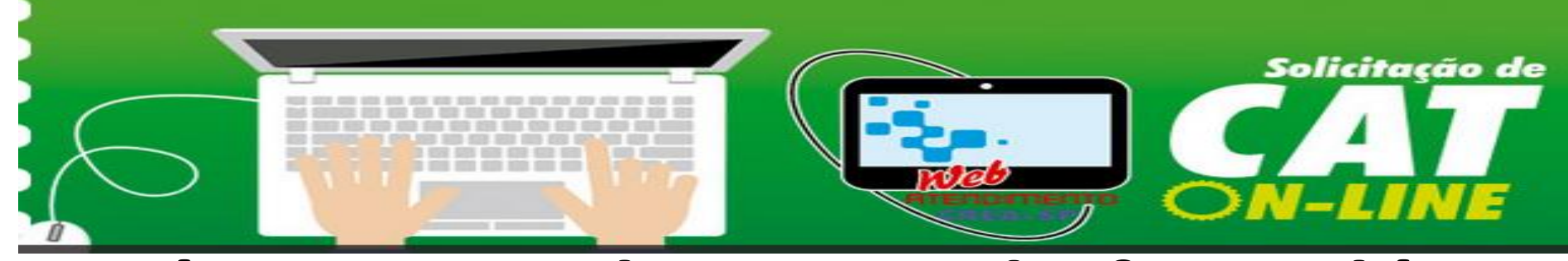

## Após o preenchimento do formulário, será gerado o boleto para pagamento da taxa de CAT

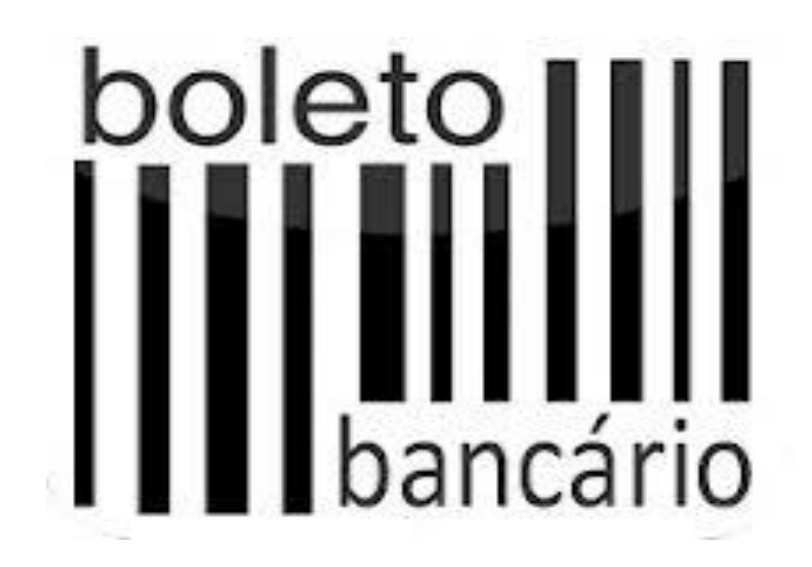

# Consulte o andamento de seu pedido de CAT

![](_page_29_Picture_1.jpeg)

#### Informativo sobre o serviço

Consulte aqui o andamento de sua solicitação através do Sistema Web Atendimento. Caso não localize o protocolo, verifique o seu pedido no Sistema Creadoc pelo link - Profissionais - Consulta de protocolo, deste site

| Protocolo:           |           |   |
|----------------------|-----------|---|
| Data de Solicitação: | até       |   |
| Situação:            | Selecione | • |
| Tipo de Serviço:     | Selecione | • |
| Sub-Tipo de Servico: | Selecione | • |

Solicitação de

| <u>Protocolo</u>   | <u>Solicitado Em</u> | <u>Tipo Serviço</u> | <u>Sub Tipo Serviço</u>                                     | <u>Situação</u>                               | Se houver exigências. |
|--------------------|----------------------|---------------------|-------------------------------------------------------------|-----------------------------------------------|-----------------------|
| <u>A2014002865</u> | 04/12/2014 14:26     | Acervo Técnico      | CAT Com Registro de<br>Atestado - Atividade<br>em Andamento | Aguardando<br>Pagamento                       | clique aqui para      |
| PR2014002823       | 26/11/2014 10:12     | Cancelamento de Art |                                                             | Aguardando Análise                            |                       |
| PR2014002822       | 26/11/2014 10:10     | Baixa de Art        |                                                             | Aguardando Análise                            | atende-las            |
| A2014002821        | 26/11/2014 10:06     | Acervo Técnico      | CAT Com Registro de<br>Atestado - Atividade<br>em Andamento | Aguardando Análise                            |                       |
| PR2014002650       | 10/11/2014 15:49     | Cancelamento de Art |                                                             | Solicitação Enviada à<br>Câmara Especializada |                       |
| PR2014002581       | 03/11/2014 09:39     | Baixa de Art        |                                                             | Falta de Informações                          |                       |
| PR2014002563       | 31/10/2014 10:53     | Baixa de Art        |                                                             | Falta de Informações                          |                       |
| A2014002520        | 28/10/2014 16:15     | Acervo Técnico      | CAT Com Registro de<br>Atestado - Atividade<br>em Andamento | Aguardando Análise                            |                       |
| PR2014002446       | 22/10/2014 11:00     | Cancelamento de Art |                                                             | Solicitação Enviada                           |                       |
| PR2014002366       | 15/10/2014 09:52     | Cancelamento de Art |                                                             | Exigência Atendida                            |                       |

#### 12345 ....

![](_page_30_Picture_0.jpeg)

Atendimento

### **IMPRIMA SUA CAT**

No Menu Serviços, clique em Impressão ou **Reimpressão de** Certidão de Acervo Técnico

Anuidade

CREA-SP

#### Internet Explorer

Servicos

Emissão de Certidões

Receita Agronômica

Renovação de Terço

Reimpressão de Certidão de Acervo Técnico

r Internet Explorer verifique o modo de compatibilidade conforme orientações no link a árias no internet explorer para o funcionamento da Art +facil

Solicitações

![](_page_30_Picture_5.jpeg)

Se sua solicitação de Acervo Técnico for deferida, o Crea-SP já disponibilizará sua certidão para impressão por meio dos Serviços On-line e, neste caso, o atestado apresentado já estará vinculado a ela, não necessitando de seu comparecimento pessoal nas unidades de atendimento

![](_page_31_Picture_0.jpeg)

Disponibilizada também para Consulta Pública através do número de Autenticação Digital

| Certidião de Acervo Técnico - CAT<br>Resolução No. 1.025, de 30 de outubro de 2009 CREA-SP<br>Conselho Regional de Engenharia e Agronomia do Estado de São Paulo                                                                                                    |
|----------------------------------------------------------------------------------------------------|
| CERTIFICAMOS, em cumprimento ao disposto na Resolução no. 1.025, de 30 de outubro de 2009, do Confea, que consta dos<br>assentamentos deste Conselho Regional de Engenharia e Agronomia do Estado de São Paulo - CREA-SP, o Acervo Técnico do<br>profissional PAULO LOPES DE OLIVEIRA X referente a(s) Anotação(ões) de Responsabilidade Técnica - ART abaixo<br>discriminada(s): |
| Profissional: PAULO LOPES DE OLIVEIRA X<br>Registro: 5068838888-SP<br>Titulo Profissional: Engenheiro Agrônomo, Técnico em Edificações, Engenheiro Eletricista, Técnico em Meio Ambiente, Engenheiro<br>de Produção                                                                                                    |
| Número ART: 92221220121056173 . Tipo de ART: OBRA OU SERVIÇO Registrada em: 05/09/2012Baixada em: 08/10/2012<br>Forma de Registro: COMPLEMENTAR à 92221220070965687<br>Participação Técnica: INDIMOLIAL<br>Empresa Contratada: STRUTURAL MONTAGENS ESPECIAIS LTDA                                                                                                    |
| Contratante: Cia. Paulista de Trens Metropolitanos-CPTM                                                                                                    |
| Endereço da Obra/serviço:RUA FRANCISCO MARENGO                                                                                                    |

#### - Informações Complementares -

A Câmara Especializada de \_\_\_\_ em Reunião Ordinária nº XXX, de XX de XXXXXXXX e por meio da Decisão (Sigla da Câmara) nº XXXX, aprovou a emissão da presente CAT das atividades tácnicas realizadas: (escrever conf consts na Decisão).... A presente Certidão de Aceivo Técnico foi analisada e expedida sob responsabilidade da unidade abaixo informada.

CERTIFICAMOS, finalmente, que se encontra vinculado à presente Certidão de Acervo Técnico - CAT, o(s) documento(s) contendo 999 folha(s), expedido pelo contratante da obra/serviço, a quem cabe a responsabilidade pela veracidade e exatidão das informações neia constantes.

> Certidão de Acervo Técnico No.2620150001886 27/02/2015 11:15:50 Autenticação Digital: Jy6kACAxTTKUGyJnkkU60xByUrozfKFG

Conselho Regional de Engenharia e Agronomia do Estado de São Paulo

Avenide BRICADEIRO FARIA LIMA 1059, LOJA JD. PAULISTANO S Peulo-SP, CEP 01452920 Telebre: 0800.171811 - www.creasp.org.br opplo "Alendimento" link Tale Conosco"

A CAT à qual o atestado está vinculado é o documento que comprova o registro do atestado no CITEA.

A CAT à quel o stiestado está vinculado constituiná prova de capacidade Manto-profissional da pessoe jurídica somente es o responsível Manto indicado estiver ou venha a ser integrato ao seu questo técnico por meio de declaração entregue no momento da habilitação ou de entrega das propostas.

A CAT é válida em todo território nacional.

A CAT perderá a validade no caso de modificação dos dados técnicos qualitativos e quantitativos nels contidos, bem como de alteração da situação do registo da ART.

A submitcidade e a validade desta certicito deve ser confirmada no site do CREA-SP (www.creasp.org.br).

A faisificação deste documento constitui crime previsto no Código Penal Brasileiro, sujetando o subriá respectiva ação penal.

CREA-SP

![](_page_32_Picture_0.jpeg)

### **OBRIGADO!**

### Superintendência de Fiscalização 2015

www.creasp.org.br

Fale Conosco / Call Center: 0800171811